### ParsePro Web Service www.parsepro.com

# Introduction

Url:http://YourServerUrl/ParsePro.asmx

### Method:

- · ParseResume
- · ParseResumeBinary

# Method Description:-

- ParseResume
  - Require following parameter
    - url (url of resume at your public server)
    - version (it is version of web service eg. 3.1.3)

## Method Description:-

### ParseResumeBinary

- Require following parameter
  - fileData (its binary data in form of base 64)
  - fileType (it is extension of the file)
  - version (it is version of web service eg. 3.1.3)

# Sample Code in C#:-

**1.** Add the url of the web service as a web reference.

Give name fo it. eg ParsePro

#### 2. Create object of service class eg. parsepro.Service resume = new

parsepro.Service();

#### 3. Access the method

```
string result=
resume.ParseResume("yourfileurl","version");
Or
string result= resume.ParseResumeBinary("your
binary data",
"your file ext","version");
```

#### 4. You will get response as a string

# Soap post:-

### ParseResume

```
<?xml version="1.0" encoding="utf-8"?>
<soap:Envelope
xmlns:xsi="http://www.w3.org/2001/XMLSchemainst
ance"
xmlns:xsd="http://www.w3.org/2001/XMLSchema"
xmlns:soap="http://schemas.xmlsoap.org/soap/envel
ope/">
<soap:Body>
<ParseResume xmlns="http://tempuri.org/">
<url>"Resume Url at your public server"</url>
<version>"3.1.3"</version>
</ParseResume>
</soap:Body>
</soap: Envelope>
```

# Conti...

#### ParseResumeBinary

<?xml version="1.0" encoding="utf-8"?> <soap:Envelope xmlns:xsi="http://www.w3.org/2001/XMLSchemainstance" xmlns:xsd="http://www.w3.org/2001/XMLSchema" xmlns:soap="http://schemas.xmlsoap.org/soap/envel ope/"> <soap:Body> <ParseResumeBinary xmlns="http://tempuri.org/"> <filedata>"your binary data in base64"</filedata> <filetype>"extension of your file"</filedata> <filetype>"extension of your file"</filetype> <version>"3.1.3"</version> </ParseResumeBinary> </soap:Body> </soap:Envelope>

## Response:-

<string> <ResumeParserData> </ResumeFileName > </ParsingDate> </TitleName >

</FirstName> </Middlename /> </LastName> </Email > </Phone> </Address> </City> </State /> </ZipCode> <PermanentAddress /> <PermanentCity /> <PermanentState /> <PermanentZipCode /> <CorrespondenceAddress /> <CorrespondenceCity /> <CorrespondenceState /> <CorrespondenceZipCode /> </Category> </SubCategory> </DateOfBirth > </Gender > </FatherName > </MaritalStatus > </PassportNo > <VisaStatus /> > </Nationality > </Qualification> </Skills> </Experience> <SegrigatedExperience> <WorkHistory> </Employer> </JobProfile> </Location> </JobPeriod> </StartDate> </EndDate> </Description> <Projects> <ProjectName /> <UsedSkills /> <TeamSize /> </Projects> </WorkHistory> </SegrigatedExperience>

</CurrentEmployer> </JobProfile> </CurrentSalary > </ExpectedSalary> <PreferredLocation /> </SegrigatedSkills> <SegrigatedQualification>

### Response:-

<EducationSplit> </University> </Degree> </Year> </EducationSplit> </SegrigatedQualification> <Certification /> </WorkedPeriod> </GapPeriod> <NumberofJobChanged /> <AverageStay /> <Availability /> <Competency> <CompetencyName /> <Evidence /> <LastUsed /> <Description /> </Competency> </Mobile > </FaxNo > </LicenseNo > </Languages > </Hobbies > </References > </Objectives> </MotherName > </Achievements > <UniqueID /> <CustomFields /> <EmailInfo> <EmailFrom /> <EmailTo />

<EmailSubject /> <EmailBody /> <EmailCC /> <EmailReplyTo /> <EmailSignature /> </EmailInfo> <WebSites> <WebSites> </WebSites> </DetailResume> </ResumeParserData> </string>

### How To add New Category

- In the web service there is a file named
   "CategoryList.xml " .
- In this file user can set their own category.
- User can set SubCategory under a Category and keywords for SubCategories.
   <CategoryList>
   <Category>
   <CategoryName> Category Name </CategoryName>
   <SubCategory>
- <SubCategoryName> Subcategory Name
- </SubCategoryName>
- <SubCategoryKeywords> SubCategory Keyword
- </SubCategoryKeywords>
- </SubCategory>
- </Category>
- <CategoryList>

### Thanks..... Have a Nice Day..... Contact Us...

www.parsepro.com **Phone**:- +91-172-4303132(India) +1-877-872-7737 (USA)